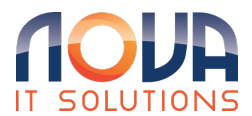

Knowledgebase > Microsoft Desktop Apps > Edge > How to Import Google Chrome Bookmarks to Edge

How to Import Google Chrome Bookmarks to Edge

Roland Nowak - 2025-04-14 - Edge

How to Import Google Chrome Bookmarks to Edge From: What's imported to Microsoft Edge - Microsoft Support

You can manually import data at other times than when you first run Microsoft Edge. A short video of how to can be viewed here https://capture.dropbox.com/wm4t1gIPFVKYuFj7

- 1. In Microsoft Edge, go to Settings and more > Settings > Profiles > Import browser data.
- 2. Under the Import from other browsers section, select Choose what to import.
- 3. Under Import from, select the browser whose data you want to import.
- 4. Under Choose what to import, select the specific browser data you want imported from the list.
- 5. Select Import.